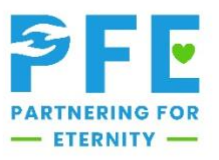

## Approving Accounts and Reflections

## Accounts

- 1. Go to https://pfe.sffcfoundation.org/
- 2. Using your email and password, log in
  - a. If you cannot remember your password, choose "forgot password"
  - b. You will receive an email prompting you to set up a new password
- 3. Go to "Pending Accounts"
- 4. Across from each student's name, select "View"
- 5. At the bottom of the page, select "Approve"
- 6. To approve the account, fill out the form with the correct information and click "save"
- 7. To reject the account, reflect reasoning in "comments" and click "save"
- 8. The student's status will change from "pending" to "approved" or "denied"
- 9. The student will receive an email confirmation

## Reflections

- 1. Go to <u>https://pfe.sffcfoundation.org/</u>
- 2. Using your email and password, log in
  - a. If you cannot remember your password, choose "forgot password"
  - b. You will receive an email prompting you to set up a new password
- 3. Go to "Reflections"
- 4. Across from each reflection, select "View"
- 5. Review the reflection
  - a. If it is acceptable, choose "approve"
    - i. The student will receive a confirmation email
  - b. If it is <u>not acceptable</u>, choose "reject" and list improvement needs in the comments
    - i. The student will receive an email and the option to edit & resubmit reflection